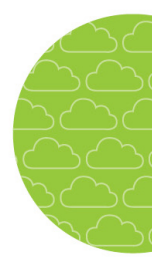

# Lösenord för elevschema

Schemat för enskilda elever kan visas i Schemavisaren. Flera valmöjligheter finns när det gäller hur användaren kommer åt ett visst schema. Elevens schema visas i Schemavisaren efter inmatning av det som är elevens "ID för Schemavisare" i rutan för fritextsökning. Som "ID för schemavisare" är det möjligt att använda elevens signatur eller ett unikt lösenord. Den säkraste metoden är personliga lösenord som genereras i Skola24 Schema för varje elev.

## **INSTÄLLNINGAR I SKOLA24 SCHEMA**

Det elev-ID som genereras av Skola24 Schema följer något av ett antal valbara mönster. Det går att välja mellan **Elevens ID** (oftast personnummer), **Klass och signatur**, enbart **Signatur** eller ett slumpmässigt genererat **Lösenord**. Signaturer kan skapas automatiskt, men det är även möjligt att mata in helt valfria signaturer för eleverna. Automatiskt skapade (beräknade) signaturer består av ett valbart antal tecken (2 – 6) som inleder elevens föroch efternamn.

I **Tabell – Elev** finns kolumnerna **Signatur**, **Lösenord** och **ID för schemavisare**. Kolumnen **Signatur** används om man vill lägga in en valfri signatur för en elev, t.ex. om den automatiskt

| 🎘 Inställningar - Anpassa - Elevsignatur 🛛 💷 💌     |
|----------------------------------------------------|
| Antal tecken i signatur:<br>4 💽 Efternamn först    |
| D för schemavisare                                 |
| C Elevens ID                                       |
| C Klass och signatur                               |
| <ul> <li>C Signatur</li> <li>● Lösenord</li> </ul> |
| OK Verkställ Avbryt                                |

genererade skulle ge en olämplig bokstavskombination.

Kolumnen **Lösenord** är möjlig att ändra manuellt. Om det automatgenererade värdet raderas skapas automatiskt ett nytt slumpmässigt lösenord för eleven. Ett alternativ är att kopiera in elevernas lösenord för de inloggningskonton de har i skolans nätverk.

| 🗖 Tabell - Elev                         |                                         |                  | Lösenorde<br>automatis<br>in m | et kan skapas<br>kt eller mata<br>anuellt. | s<br>s            | Personligt lösenor<br>varje elev kan anv<br>m ID för schemav | rd för<br>ändas<br>visaren. |
|-----------------------------------------|-----------------------------------------|------------------|--------------------------------|--------------------------------------------|-------------------|--------------------------------------------------------------|-----------------------------|
| Egenskaper<br>Visa<br>Σ<br>Τota<br>Mark | Poster Fält<br>de 440<br>lt 440 3<br>k. | 7                |                                |                                            |                   |                                                              |                             |
| ID (personnummer)                       | E <u>f</u> ternamn                      | F <u>ö</u> rnamn | <u>S</u> ignatur               | Signatur (b                                | Löseno <u>r</u> d | *ID för s <u>c</u> hemavisare                                |                             |
| 940102-TF11                             | Virtanen                                | Jaakko           |                                | JaaVir                                     | 7kc6ba4h          | 7kc6ba4h                                                     |                             |
| 940103-TF11                             | Dahlström                               | Anton            |                                | AntDah                                     | anda67            | anda67                                                       |                             |
| 940104-TF01                             | Söderberg                               | Lisa             | Li-123                         | Li-123                                     | 2if2jt5u          | 2if2jt5u                                                     |                             |
| 940109-TF11                             | Salminen                                | Emil             |                                | EmiSal                                     | ak8rp6t3          | ak8rp6t3                                                     |                             |

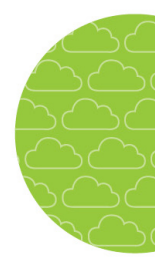

### **INFORMATION OM LÖSENORD**

Eftersom lösenorden inte går att lista ut måste elever och vårdnadshavare få kännedom om vilket **ID för schemavisare** de ska använda. Även skolpersonal kan behöva komma åt personliga scheman för elever.

#### För elever och föräldrar

Elever kan se sitt ID för schemavisare i Skola24 under Inställningar – Mina inställningar.

Föräldrar hittar lösenordet för sina barn via registerutdraget som finns under Inställningar – Mina inställningar, och länken Registerutdrag.

| Allmänt                                                                                   |                                                                                                    |                                             |                                                                        |
|-------------------------------------------------------------------------------------------|----------------------------------------------------------------------------------------------------|---------------------------------------------|------------------------------------------------------------------------|
| Anna Bergman<br>Personnummer: 19980118T<br>Adress:                                        | F01 Registerutdra<br>Novaborg (novaso                                                                | <mark>g</mark><br>oftwareexempel.skola24.se | 2)                                                                     |
| Postnummer:<br>Ort:<br>E-post:<br>Telefon:<br>Mobil:<br>Operatör:<br>Användarnamn: anna b | Personnummer:<br>Förnamn:<br>Efternamn:<br>Adress:<br>Postnummer:<br>Postort:<br>Telefon:<br>E-post: | 19980118TF01<br>Anna<br>Bergman             | I registerutdraget<br>för elever visas<br>Elev-ID för<br>schemavisare. |
| ID för schemavisare: 5f849722<br>Registerutdrag                                           | Elev-ID för schemavis                                                                                | sare: 5f849722                              |                                                                        |

#### För skolpersonal

Under Administration – Elevinformation kan mentorer, kanslister och skoladministratörer hitta registerutdrag och därmed även ID för schemavisare för de elever de har behörighet till.

| Start > Administration > Elevinformation                                                                                                    |                                                                                                    |                                                                        |  |  |
|----------------------------------------------------------------------------------------------------|----------------------------------------------------------------------------------------------------|------------------------------------------------------------------------|--|--|
| Elever<br>Demoskolan GR 2                                                                                                    | Allmänt Schema Anteckning;                                                                                                    |                                                                        |  |  |
| A     Bengtsson, Arne     Blanco, Bastian     Davidsson, Markus     Davidsson, Oskar     Eriksson, Alvin     Hagberg, Jonas     Henriksson, Malva     Håkansson, Malva     Håkansson, Anders     Johansson, Charlotte     Johansson, Mattias     Johansson, Jakob     Karlsson, Annika | Markus Davidsson<br>Adress:<br>Postnummer:<br>Ort:<br>E-post:<br>Telefon:<br>Mobil:<br>Operatör:<br>ID för schemavisare:<br>Registerutdrag | I registerutdraget<br>för elever visas<br>Elev-ID för<br>schemavisare. |  |  |

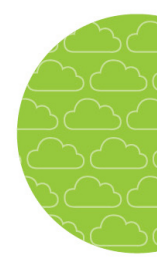

#### För skoladministratören

Under Administration – Elever finns lösenorden synliga i kolumnen "Elev id för Schemavisare". Från tabellen är det möjligt att kopiera uppgifter via klipplådan. Vyn är tillgänglig för personer med rollen skoladministratör. Notera att det är även är möjligt att välja att vissa elevers scheman inte ska visas i Schemavisaren.

| Start > Administration > Elever   |              |         |                  |                                 | a cratic                 |
|-----------------------------------|--------------|---------|------------------|---------------------------------|--------------------------|
| Välj skola:                       | Demoskolan G | Y       | Ŧ                |                                 | Visa                     |
| Inställningar                     | Töm filter   | Kolumn  | funktion: (      | ● Sortera ○ Filter              | ○ Snabbinmatning ○ Samla |
| ■ <u>Personnr.</u> Δ <sub>1</sub> | Klass        | Förnamn | <u>Efternamn</u> | Dölj individuellt<br>elevschema | Elev id för Schemavisare |
| 19980102TF11                      | NA3          | Klas    | Ekström          |                                 | 68w55q7q                 |
| 19980103TF11                      | NA3          | Andreas | Johansson        |                                 | m5ek5z75                 |
| 19980105TF11                      | EE3          | Ivar    | Bengtsson        | <b>V</b>                        | 84m2342y                 |
| 19980106TF11                      | EE3          | Markus  | Dahlström        |                                 | s97s2c24                 |
| 19980109TF11                      | NA3          | Emil    | Bengtsson        |                                 | 73k3yv6p                 |
| 19980110TF11                      | TE3          | Stefan  | Lilja            |                                 | s4tm5i46                 |

Skoladministratören kan även se registerutdraget för en enskild elev genom att välja Inställningar – Registerutdrag. I rutan anges elevens personnummer.

| Start > Inställningar                                                                                                    | 1 The                                                                                                    | Visa registerutdrag                     |
|----------------------------------------------------------------------------------------------------|----------------------------------------------------------------------------------------------------|-----------------------------------------|
| <ul> <li>Start</li> <li>Elevfrånvaro</li> <li>Omdöme</li> <li>Ledighetsansökan</li> <li>Rapporter</li> <li>Administration</li> <li>Inställningar</li> <li>Felrapport &amp; förslag</li> <li>Hjälp &amp; dokumentation</li> <li>Aktiv roll:</li> <li>Skoladministratör</li> </ul> | Sundinställningar för skola<br>Export till Novaschem<br>Bildresurser<br>Mina inställningar<br>Publicering<br>Importera föräldrar<br>Importera barn förskola<br>Importera barn förskola<br>Registerutdrag | Registerutdrag för:<br>000327-TF01 Visa |